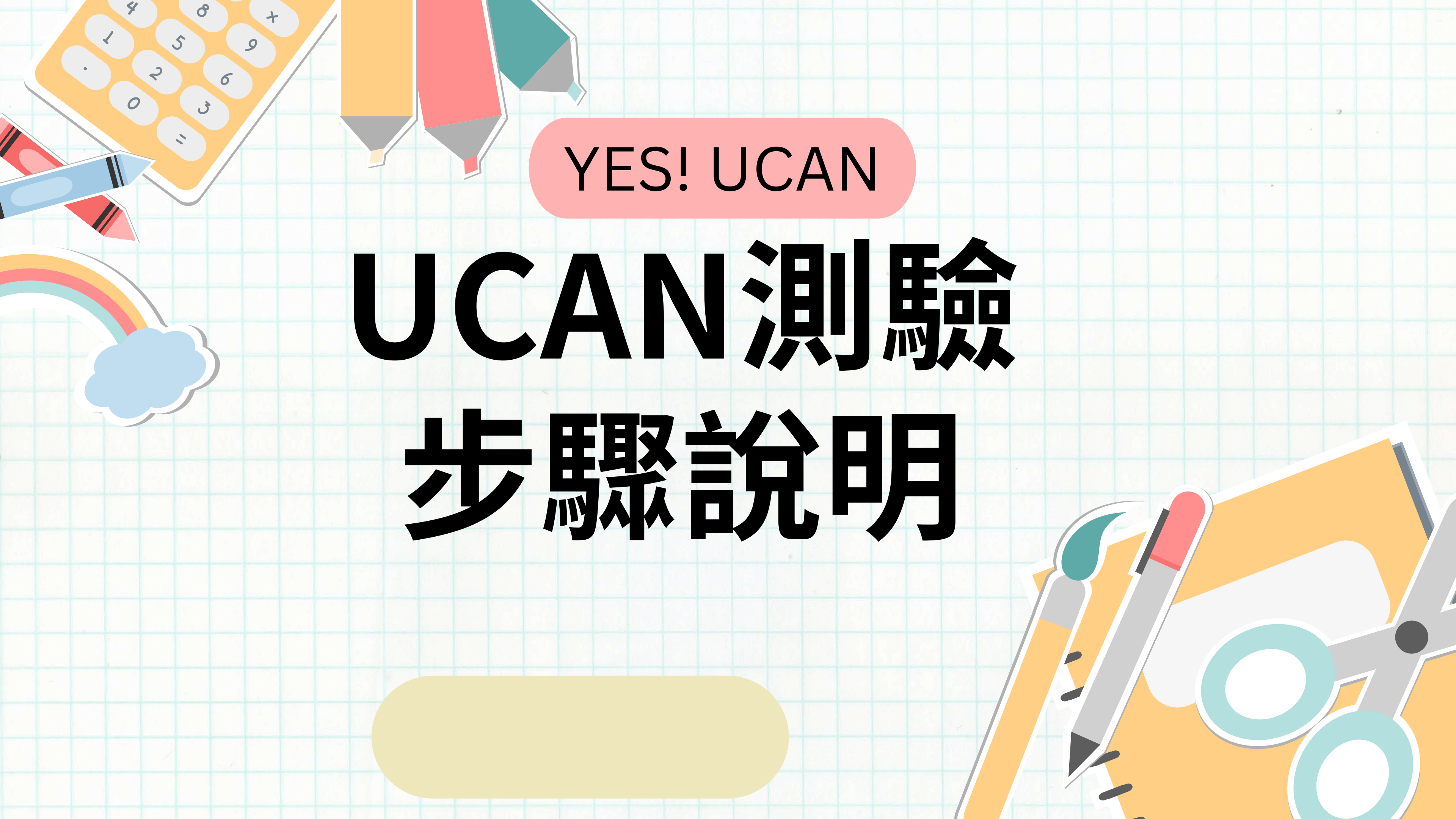

# 完成興趣探索、共通職能、專業職能測驗

# 請各位同學於 4/30(三)前

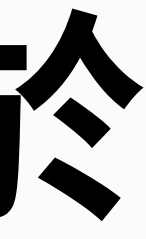

# UCAN是什麼

## 「大專校院就業職能平台」(簡稱 UCAN)

\*

8

6

5

2

+

K

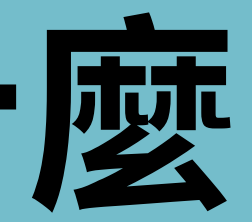

# UCAN是什麼

## 職業興趣探索

+

6

協助了解自己的興趣類型及個 人特質,以及想進一步探索的 職業領域。

## 共通職能診斷

2

自我檢視從事不同職業類別都 需要具備的能力,像是溝通表 達、人際互動、解決問題、創 新等,了解自我職場優勢。

113 Career Interest survey 職業興趣探索英文版線上測 <u>https://forms.gle/Na3QFCFsk1XuKHvLA</u>

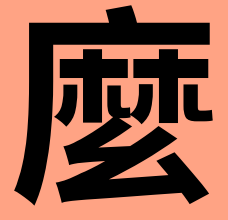

### 英文版<u>https://reurl.cc/d1ZvrD</u>

## 專業職能診斷

了解自己在特定領域的專業職 能具備程度及職場優勢。進入 測驗頁面後,可選擇您的系所 專業,檢視在此領域個人專業 職能的具備程度。

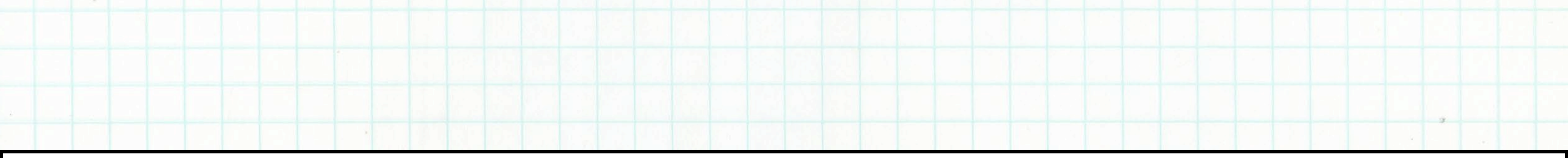

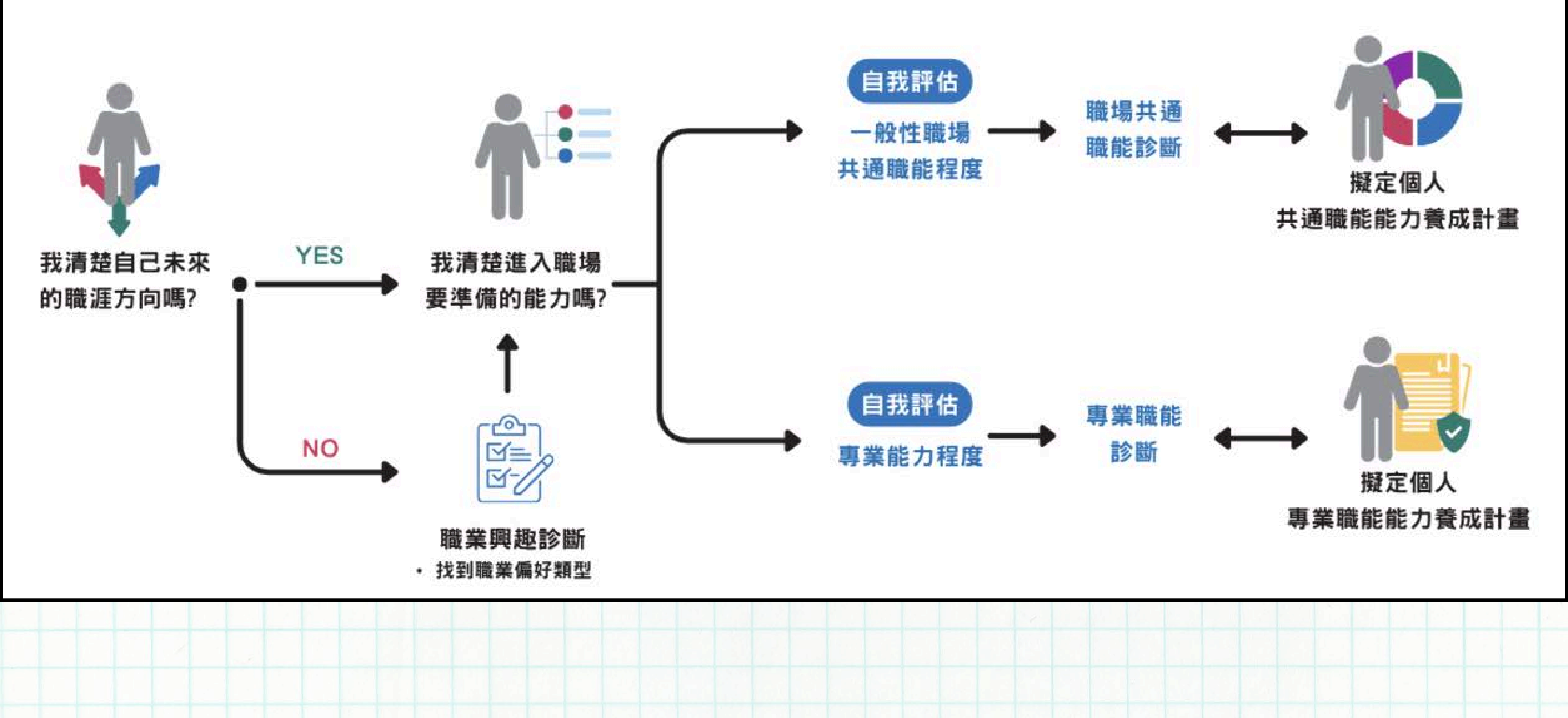

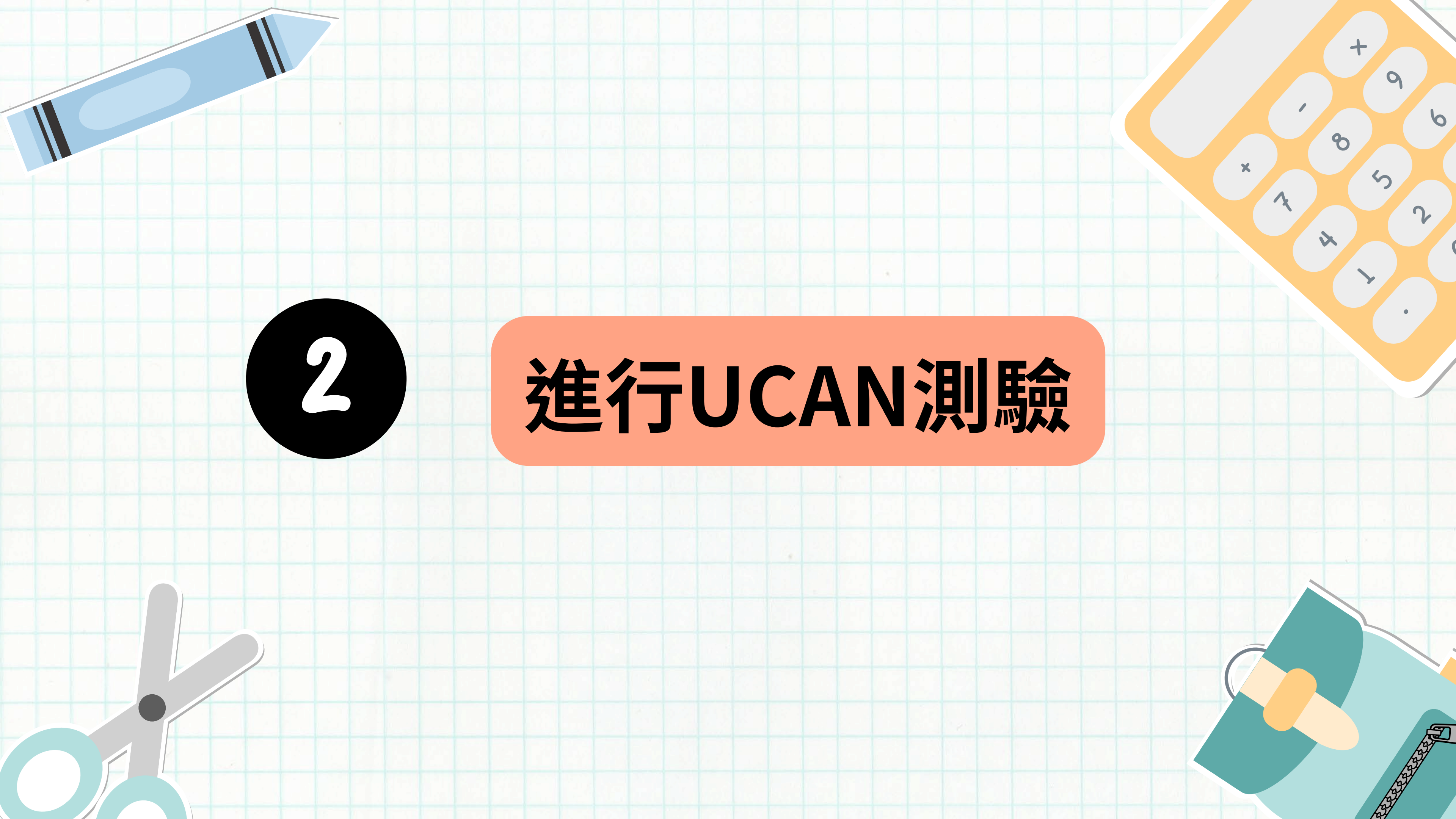

### 施測網址: <u>https://ucan.npust.edu.tw/</u>

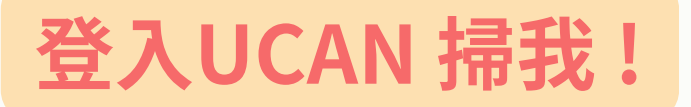

+

9

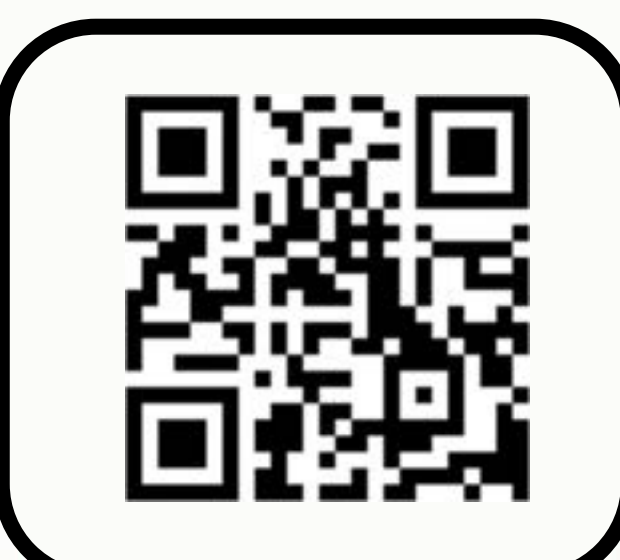

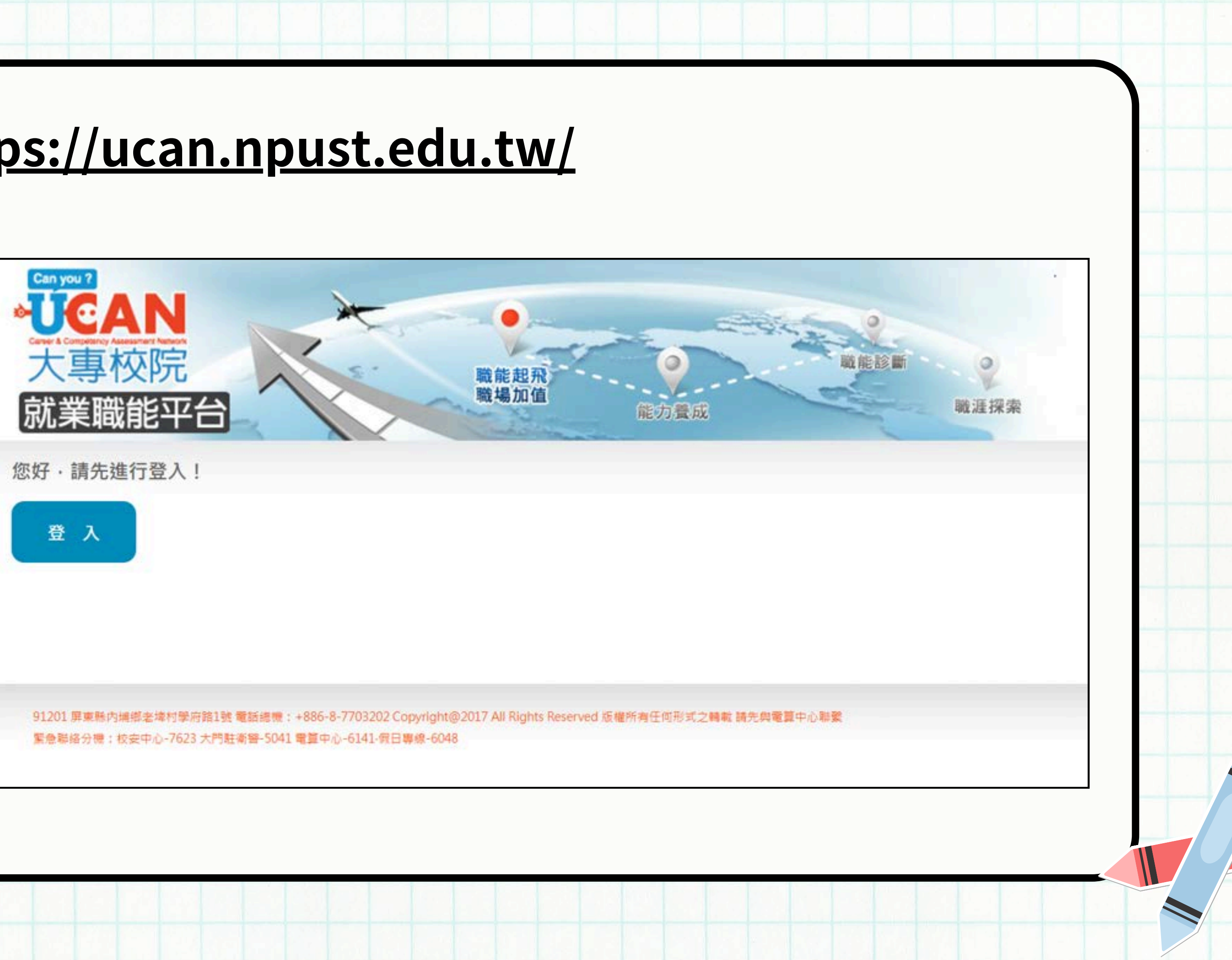

### 登入學生portal 帳號:學號(英文大寫) 密碼:預設身分證字號

+

9

![](_page_7_Picture_1.jpeg)

|                                   |                          | English Login |  |  |
|-----------------------------------|--------------------------|---------------|--|--|
|                                   | 登入屏東科技大學——               |               |  |  |
| - 組個人帳號<br>系統,                    | 帳號(User ID):             | 學號            |  |  |
|                                   | 密碼(Password):            |               |  |  |
| ()若登入<br>續無法登入。<br>商連續到戀校         | 随機圖片(Captcha):           | 28259         |  |  |
| 人設定>信箱                            | (護在下方框內輸入園片內的文字)         |               |  |  |
| 逾的方式,可<br>改进,理保                   | 随機園文(Answer):            |               |  |  |
|                                   |                          |               |  |  |
| ortal<br>學號(英)<br>頁設身分<br>ortal帳密 | 文大寫)<br>分證字號<br>請洽#6044電 | 算中心櫃台詢問       |  |  |

![](_page_8_Figure_0.jpeg)

## 成功登入後需完成基本資料 並請完成職業興趣探索、職場共通測驗診 斷、專業職能診斷3個測驗。 操作上有問題請將問題畫面截圖來信詢問。 聯絡信箱:weiling@mail.npust.edu.tw

![](_page_10_Picture_0.jpeg)

![](_page_10_Picture_1.jpeg)

F8月1日上線~

![](_page_10_Picture_3.jpeg)

![](_page_11_Picture_0.jpeg)

![](_page_11_Picture_1.jpeg)

9

б

![](_page_11_Picture_2.jpeg)

![](_page_11_Picture_3.jpeg)

![](_page_11_Picture_4.jpeg)

![](_page_11_Picture_5.jpeg)

![](_page_12_Picture_0.jpeg)

![](_page_13_Figure_0.jpeg)

![](_page_14_Picture_0.jpeg)

![](_page_15_Picture_0.jpeg)

9

6

### 修改密碼 **Edit My Password**

8碼以上且至少包含英文大寫、英 文小寫、數字或符號等3種組成。

請注意:

• 密碼必須8碼以上,且包含英文大寫、英文小寫、 數字或符號等至少3種組成

常見問題

- 密碼區分大小寫
- 密碼不可與前三次相同
- 密碼不得與帳號完全相同或部分相同
- 密碼修改成功後(請務必等到系統提示修改成功才 . 可關掉瀏覽器),會自動登出系統,請重新登入進 行確認

![](_page_16_Picture_0.jpeg)

9

6

## 學校信箱格式 **學號@mail.npust.edu.tw**

## 電子信箱可填較常使用的, 備用信箱則可以填學校信箱。

電子信箱:

![](_page_17_Picture_0.jpeg)

ъ

X

0

5

untuntuntur

![](_page_18_Figure_0.jpeg)

![](_page_19_Picture_0.jpeg)

9

6

### 興趣表現不代表你的工作技巧或能力 數字只是表示項目之間的相對強弱關係

| 16職涯類型     | 0 |      | 興趣強度分數 |    | 5 PI | R值 |
|------------|---|------|--------|----|------|----|
| 建築營造       |   |      | 3.2    | 20 | ٤    | 87 |
| 天然資源、食品與農業 |   |      | 2.05   |    | 7    | 73 |
| 藝文與影音傳播    |   |      | 3.2    | 20 | 9    | 91 |
| 企業經營管理     |   |      | 2.35   |    | (    | 69 |
| 教育與訓練      |   |      | 2.90   |    | (    | 69 |
| 金融財務       |   | 0.85 |        |    | 2    | 25 |
| 政府公共事務     |   |      | 2.60   |    | 2    | 77 |
| 醫療保健       |   |      | 2.60   |    | 3    | 71 |

![](_page_20_Figure_0.jpeg)

![](_page_20_Figure_1.jpeg)

| 鱼度分數 |   | 12 PR值 |
|------|---|--------|
|      | 9 | 90     |
| 6    |   | 61     |
| 6    |   | 52     |
|      |   | 48     |
|      |   | 35     |
|      |   | 28     |
|      |   |        |

![](_page_21_Picture_0.jpeg)

9

6

![](_page_21_Figure_1.jpeg)

I 研究型

喜歡運用頭腦, 善於觀察、思 考·分析與推 理·喜歡與符 號、概念、文字 有關的工作。,

> 喜歡以自己的感性、情 绪、直覺和想像,運用 文字、影像、聲音、色 彩或動作從事創造力與 美之藝術創作。

對人親切和善,體 恤他人·容易相處· 關心自己與他人的 感受·喜歡傾聽和 了解他人。

A藝術型

S社會型

![](_page_22_Figure_0.jpeg)

| 99 | 分數   |
|----|------|
|    | 3.86 |
|    | 3.14 |
|    | 3.67 |
|    | 3.86 |
|    | 3.67 |
|    | 3    |
|    | 3.57 |
|    | 3.83 |
|    |      |

# 職涯發展處活動社群

![](_page_23_Picture_1.jpeg)

## 歡迎同學加入職涯發展處 活動Line社群

可獲得職涯與就業活動與資訊喔~

## https://ocd.npust.edu.tw/activity-tpage/

![](_page_24_Figure_1.jpeg)

# THANK YOU

操作或施測有問題請將問題畫面截圖來信詢問。 職涯發展處徐偉玲小姐 08-7703202#7493 聯絡信箱: weiling@mail.npust.edu.tw